## M<sub>M</sub> erzbistum**köln**

Anleitung OpenCms 8 Die Benutzer-Einstellungen

## Die Benutzer-Einstellungen

Die Benutzer-Einstellungen können im Workplace konfiguriert. In der aktuellen OpenCms-Version können die Benutzer-Einstellungen auch in der **Editor-Ansicht** bearbeitet werden. Mit der Editor-Ansicht meinen wir die Ansicht der Internetseiten, wenn diese über das Redaktionssystem (Projekt Offline) aufgerufen werden.

Wenn Sie sich im OpenCms-Workplace befinden, wechseln Sie in die Editor-Ansicht indem Sie eine Internetseite aus dem Explorer heraus aufrufen (index.html). Nachdem die Seite geladen wurde schalten Sie die Werkzeugleiste ein und klicken auf den Menü-Button und wählen Sie "**Einstellungen"**.

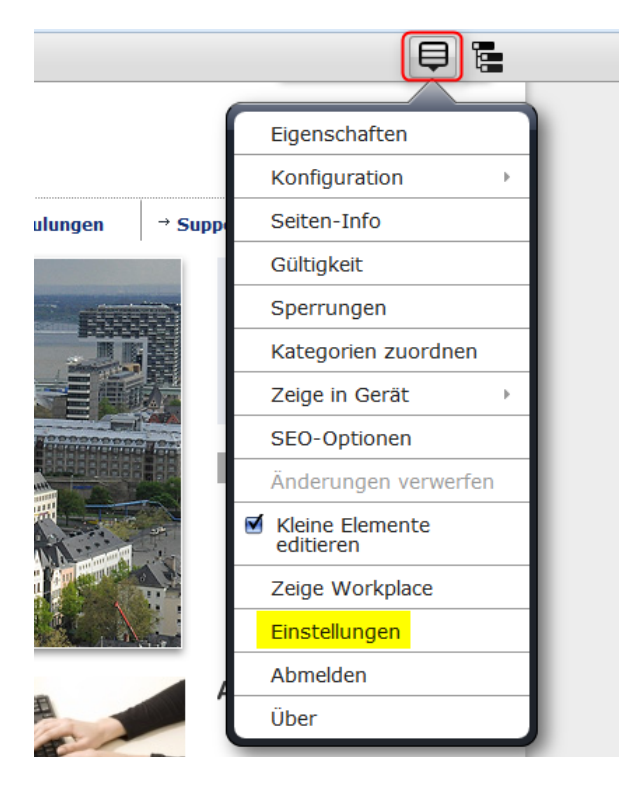

Die Reiter "Grundeinstellungen" und "Konto" sind für Sie als Nutzer relevant.

In den Grundeinstellungen können Sie folgendes konfigurieren:

Sprache: Hier stellen Sie die angezeigte Sprache des Programms ein.

Starte mit Projekt: Wählen Sie, ob Sie in der Offline-Ansicht (Bearbeitungsmodus) oder der Online-Ansicht starten wollen.

Starte in Site: Hier wird die Start-Site bereits von uns für Sie voreingestellt.

**Starte in Ordner:** Falls Sie mehrere Websites betreuen, können Sie hier wählen, welche Website nach der Anmeldung als angzeigt werden soll.

| 3 ē % b 6                             |                                                                                                    |              |
|---------------------------------------|----------------------------------------------------------------------------------------------------|--------------|
| Grundeinstellungen Erweiterte Einstel | lungen Konto                                                                                                    |              |
| Sprache                               | Deutsch                                                                                                    |              |
| Starte mit Projekt                    | Offline                                                                                                    |              |
| Starte in Site                        | Schulung und Information                                                                                                    |              |
| Starte in Ordner                      | /hilfe/                                                                                                    |              |
|                                       | OpenCms   Hilfe und Support für Online-Redakteure im Erzbistum Köln<br>Birgit Karbach (karbach.birgit) / 07.08.2014 12:24:00 |              |
| Zeitsprung                            |                                                                                                    |              |
|                                       |                                                                                                    | OK Abbrechen |

Im **Reiter "Konto"** sehen Sie Ihre Angaben für Ihr OpenCms Benutzer-Konto. Zurzeit kann dort nur das **Passwort** von Ihnen geändert werden.

| 3 🗎 🏏<br>M ,<br>Grundeinstellungen                                                 | Erweiterte Einstellungen Konto                                        |  |
|------------------------------------------------------------------------------------|-----------------------------------------------------------------------|--|
| Benutzer<br>E-Mail<br>Name<br>Vorname<br>Adresse<br>Beschreibung<br>Passwort änder | geuenich.lena<br>lena.geuenich@erzbistum-koeln.de<br>Geuenich<br>Lena |  |

## Folgende Kennwortkonventionen müssen Sie beachten:

- Keine auf oder absteigende Zeichenfolgen wie z.B. 1234... 8765... abcd... zyxwv...
- Mindestens zwei Zahlen und einen Großbuchstaben sollte das Kennwort enthalten, optimaler weise auch noch ein Sonderzeichen wie z.B. "18afjwmnbeU904k\$"
- Das Kennwort muss aus **mindestens 8 Zeichen** bestehen und darf länger als 16 Zeichen lang sein. Leerzeichen sind nicht erlaubt.
- Wenn möglich sollte es nicht in Wörterbüchern vorkommen.

## Wie merkt man sich ein gutes Passwort?

Man denkt sich einen Satz aus und benutzt von jedem Wort nur den 1. Buchstaben (oder nur den zweiten oder letzten). Anschließend verwandelt man bestimmte Buchstaben in Zahlen oder Sonderzeichen. Hier ein Beispiel:

"*Morgens stehe ich auf und putze mir meine Zähne drei Minuten lang*." Nur die ersten Buchstaben: "MsiaupmmZdMl". "i und l" sieht aus wie "1", "&" ersetzt das "und": "*Ms1a&pmmZ3M1*".